## View Your Starfish Dashboard

| Step | Directions                                                                                                    |
|------|----------------------------------------------------------------------------------------------------|
| 1    | Click the 😑 in the top left-hand corner of your Starfish homepage, and select <b>Dashboard</b>                                                                                                    |
| 2    | View the <b>Calendar</b> for upcoming appointments and date-based tasks on the left to help you plan your week                                                                                                    |
| 3    | View the <b>Notifications</b> channel that highlights items that require your attention and may include alerts related to class work, recommended referrals to campus resources, and congratulatory kudos for a job well done! |
| 4    | Scroll down to view the Your Connections channel that list your academic advisor, support staff and instructors                                                                                                    |
| 5    | You can also browse a list of available services or campus resources within Your Services and Show Other Services channel                                                                                                    |

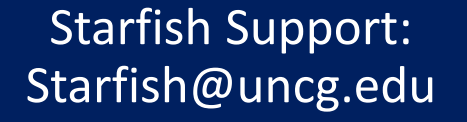

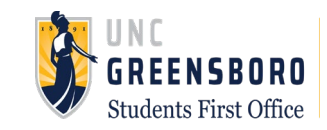